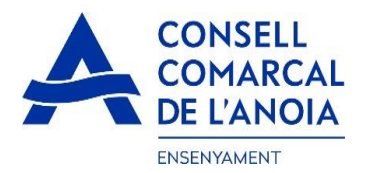

# Guía de tramitación de la solicitud de ayudas de comedor escolar 2021-2022

Des de la página web del Consell Comarcal <u>www.anoia.cat</u> podrá entrar a la tramitación de la ayuda de comedor escolar.

En el apartado de ayudas individuales de comedor, tenéis que clicar aquí

Iniciar la solicitud de Ayuda Individual de Comedor para el curso 2021-2022

1

## Una vez hayáis clicado, iréis a la siguiente pantalla: clicar aquí

| Sol·licitud d'ajut individual de menjador escolar curs 2021-2022 | = |
|------------------------------------------------------------------|---|
|                                                                  |   |
| Registra't                                                       |   |
| Accedir a la sol·licitud guardada i no finalitzada               |   |

# 1-Registrarse: clicar aquí

| Sol·licitud d'ajut individual de menjador escolar curs 2021-2022 |              | = |
|------------------------------------------------------------------|--------------|---|
| Registra't                                                       |              |   |
| Abans de fer la sol·licitud cal registrar-se.                    | Registrar-se | 0 |
| Accedir a la sol·licitud guardada i no finalitzada               |              |   |

## 2-Datos de acceso: todos los campos deben rellenarse obligatoriamente. Una vez rellenados, clicar

| Sol·licitud d'ajut individual de menjador escolar | curs 2021-2022 |   |   |
|---------------------------------------------------|----------------|---|---|
| REGISTRAR-SE. Dades d'accés                       |                |   |   |
| Usuari (correu electrònic)                        |                |   | ] |
| Repetir correu electrònic                         |                |   | ] |
| Contrasenya                                       |                |   | ] |
| Repetir contrasenya                               |                |   | ] |
| Registrar-se                                      |                | ( | > |

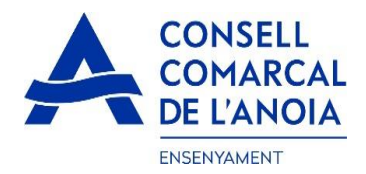

# 3-Destinatario de la ayuda y miembros de la unidad familiar

3.1 Añadir alumno/a para el cual se solicita la ayuda clicar

| Sol·licitud d'ajut individual de menjador escolar 2021-2022 |                                  |  |
|-------------------------------------------------------------|----------------------------------|--|
| Per a qui es demana l'Ajut                                  |                                  |  |
| ÷                                                           | PAS 1 - Afegir alumne/a número 1 |  |

3.1.1 Datos del alumno/a: todos los campos marcados con \* se tienen que rellenar obligatoriamente. Una vez rellenados, clicar

| Nom *                                                                                                    |                                                                                          |                                          |                             |
|----------------------------------------------------------------------------------------------------|------------------------------------------------------------------------------------------|------------------------------------------|-----------------------------|
| 1er Cognom *                                                                                                    |                                                                                          |                                          |                             |
| 2on Cognom *                                                                                                    |                                                                                          |                                          |                             |
| Tipus de document:                                                                                                 |                                                                                          |                                          |                             |
|                                                                                                    | NIF                                                                                      |                                          | C                           |
| NIF (8 dígits + 1 lleti                                                                                            | ra)                                                                                      |                                          |                             |
| Data naixement *                                                                                                   |                                                                                          |                                          |                             |
| *Codi identificador de                                                                                             | <mark>le notas</mark><br>e l'alumne/a indispensab                                        | le per a tramita                         | r la sol·licitud.           |
| *Codi identificador de<br>Si la familia el desco<br>Centre Escolar-Muni                                            | <b>le notas</b><br>e l'alumne/a indispensab<br>neix, haurà de demanar-<br>cipi:          | le per a tramita<br>ho al centre es      | r la sol·licitud.<br>colar. |
| *Codi identificador de<br>Si la familia el desco<br>Centre Escolar-Muni                                            | <b>le notas</b><br>e l'alumne/a indispensab<br>neix, haurà de demanar-<br>cipi:          | le per a tramita<br>ho al centre es      | r la sol·licitud.<br>colar. |
| Codi identificador de<br>Si la familia el desco<br>Centre Escolar-Muni<br>*<br>Inf. Primària                       | de notas<br>e l'alumne/a indispensab<br>neix, haurà de demanar-<br>cipi:<br>ESO Especial | le per a tramita<br>ho al centre es      | r la sol·licitud.<br>colar. |
| Codi identificador de<br>Si la familia el desco<br>Centre Escolar-Muni<br>*<br>Inf. Primària<br>Curs en 2021/2022: | de notas<br>e l'alumne/a indispensab<br>neix, haurà de demanar-<br>cipi:<br>ESO Especial | le per a tramita<br>ho al centre es<br>* | r la sol·licitud.<br>colar. |
| Codi identificador de Si la familia el desco<br>Centre Escolar-Muni<br>Inf. Primària<br>Curs en 2021/2022:         | de notas<br>e l'alumne/a indispensab<br>neix, haurà de demanar-<br>cipi:<br>ESO Especial | le per a tramita<br>ho al centre est     | r la sol·licitud.<br>colar. |

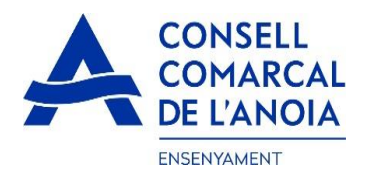

Ð

3.1.2 Para añadir datos de más alumnos, clicar aquí para cada alumno/a que se quiera añadir.

| Sol·licitud d'ajut individual de menjador escolar 2021-2022                                                                                     |                                                                                                    |         |
|----------------------------------------------------------------------------------------------------|----------------------------------------------------------------------------------------------------|---------|
| Per a qui es demana l'Ajut                                                                                                    |                                                                                                    |         |
| ALUMNE/A 1<br>ALBERT GAMISANS PÉREZ                                                                                                    |                                                                                                    | 0       |
| 0                                                                                                    | PAS 1 - Afegir alumne/a número 2                                                                                                    |         |
| 3.2 añadir miembros de la unidad fami                                                                                                    | iliar <mark>clica</mark> r                                                                                                    |         |
| Introdueix els membres de la unitat familiar                                                                                                    |                                                                                                    |         |
| Els membres de la unitat familiar són: Pare, mare, tutor/a legal, germa<br>És imprescindible introduir a tots els membres de la unitat familiar | ans del sol·licitant, avi/a i en cas de divorci o separació el nou cònjuge del pare o de la mare que convisqui en el don<br>(ex¢epte els fills/es pels quals es demana ajut i s'han introduït en l'apartat anterior) | nicili. |

# 3.2.1 Datos del solicitante. Todos los campos se deben rellenar obligatoriamente. Una vez rellenados, clicar

PAS 2 - Afegir membre unitat familiar número 1

| ×                | Membre unitat familiar                     |            |   |
|------------------|--------------------------------------------|------------|---|
| Parentiu:        |                                            |            |   |
|                  |                                            | O          | 3 |
| Tipus de docume  | nt:                                        |            |   |
|                  |                                            | 9          |   |
| N. Document      |                                            |            |   |
| Nom              |                                            |            |   |
| 1er Cognom       |                                            |            |   |
| 2on Cognom       |                                            |            |   |
| Estat civil:     |                                            |            |   |
|                  |                                            | $\bigcirc$ |   |
| Permet la consul | ta de dades (no exerciten el seu dret d'op | osició):   |   |
| Si No            |                                            |            |   |
| Sravar 🖌         |                                            |            |   |

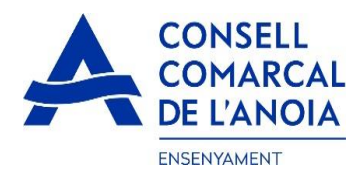

3.2.2 Añadir datos del resto de la unidad familiar, clicar aquí para cada miembro que se quiera añadir

| + PAS 2 - /                                                                                                    | Afegir membre unitat familiar número 2                                                                                                    |
|----------------------------------------------------------------------------------------------------|----------------------------------------------------------------------------------------------------|
| Pare/Tutor/Parella de fet<br>PEP GAMISANS MOLAS                                                                                                    | <ul> <li>Image: A start of the start of the start of</li></ul> |
| Els membres de la unitat familiar són: Pare, mare, tutor/a legal, germans del sol·lid<br>És imprescindible introduir a tots els membres de la unitat familiar (excepte els | citant, avi/a i en cas de divorci o separació el nou cònjuge del pare o de la mare que convisqui en el domicili.<br>fills/es pels quals es demana ajut i s'han introduït en l'apartat anterior)                                                                                                    |
| Introdueix els membres de la unitat familiar                                                                                                    |                                                                                                    |
|                                                                                                    |                                                                                                    |

# 3.2.3 Una vez introducidos todos los alumnos y los miembros de la unidad familiar cliçar

| Sol·licitud d'ajut individual de menjador escolar 2021-2022                                                                                                    |                |                |
|----------------------------------------------------------------------------------------------------|----------------|----------------|
| Per a qui es demana l'Ajut                                                                                                    |                |                |
| ALUMNE/A 1<br>ALBERT GAMISANS PÉREZ                                                                                                    |                | Ø              |
| PAS 1 - Afegir alumne/a número 2                                                                                                    |                |                |
| Introdueix els membres de la unitat familiar<br>Els membres de la unitat familiar són: Pare, mare, tutor/a legal, germans del sol·licitant, avi/a i en cas de divorci o separació el nou cònjuge del pare o de la mare q<br>És imprescindible introduir a tots els membres de la unitat familiar (excepte els fills/es pels quais es demana ajut i s'han introduït en l'apartat anterior) | ue convisqui e | n el domicili. |
| Pare/Tutor/Parella de fet<br>PEP GAMISANS MOLAS                                                                                                    |                | Ø              |
| PAS 2 - Afegir membre unitat familiar número 2                                                                                                    |                |                |
|                                                                                                    |                |                |
| Següent                                                                                                    |                |                |

4- Solicitante de la ayuda de comedor: todos los campos se deben rellenar obligatoriamente.

| Sol·licitud d'ajut individual de menjador escolar | curs 2021-2022                                                     |   |  |  |
|---------------------------------------------------|--------------------------------------------------------------------|---|--|--|
| Indicar el/la sol·licitant de l'ajut de           | Indicar el/la sol·licitant de l'ajut de menjador:                  |   |  |  |
| PEP GAMISANS MOLAS (Pare/Tu                       | tor/Parella de fet) Amarcar al progenitor que realiza la solicitud |   |  |  |
| Telèfon mòbil                                     |                                                                    |   |  |  |
| Repetir telèfon mòbil                             |                                                                    |   |  |  |
| Adreça                                            |                                                                    |   |  |  |
| Codi postal                                       |                                                                    |   |  |  |
| Municipi empadronament                            |                                                                    | ٢ |  |  |

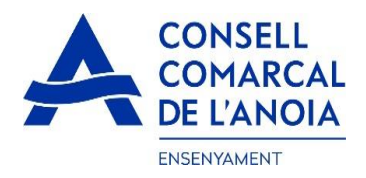

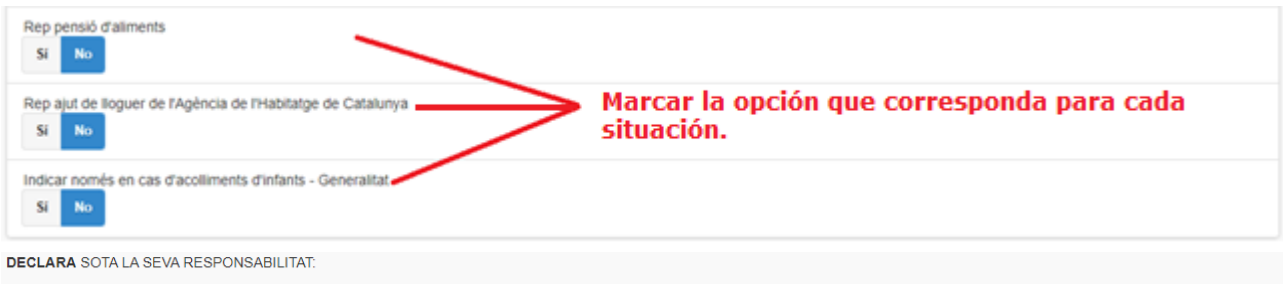

- Que accepta les bases de la convocatòria per a la qual sol·licita l'ajut.
- Que totes les dades incorporades a la present sol·licitud s'ajusten a la realitat i que queda assabentat/da que la inexactitud de les circumstàncies declarades podrà donar lloc a la denegació o revocació de l'ajut.
- Que té coneixement que aquest ajuts són compatibles amb qualsevol altre que es pugui rebre, per a la mateixa finalitat, d'altres entitats o persones publiques o privades. En cap cas, l'import
  dels ajuts concurrents podrà superar el cost del menjador escolar autoritzat.

#### AUTORITZA:

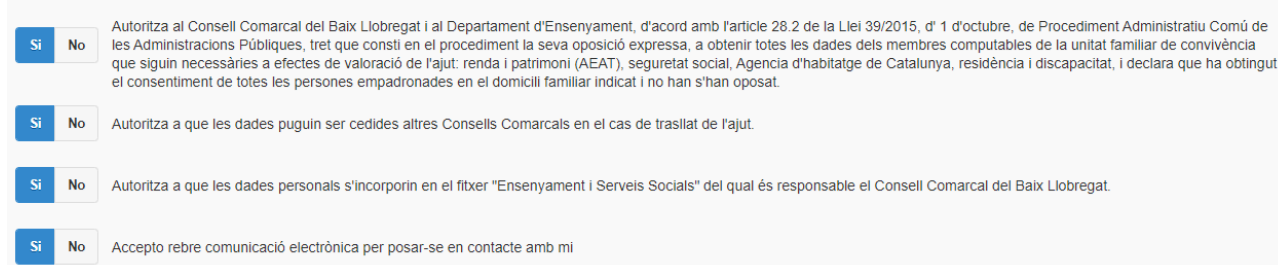

# 5- **Adjuntar documentación.** Todos los archivos deben estar en formato PDF o WORD. Una vez adjuntados los archivos correspondientes, clicar

| ADJUNTAR DOCUMENTACIÓ:                                                                                                    |                                                                                                    |                                                                                                    |
|----------------------------------------------------------------------------------------------------|----------------------------------------------------------------------------------------------------|----------------------------------------------------------------------------------------------------|
| DNI/NIE/Pass de tots els membres<br>de la unitat familiar                                                                                                    | Tria un fibier No s'ha triat cap fibe                                                                                                    | todos los documentos en un solo archivo                                                                                                    |
| Llibre de família                                                                                                    | Tria un fibier No s'ha triat cap fibie                                                                                                    | Stodas las páginas en un solo archivo                                                                                                    |
| Conveni, sentència o acta final<br>de mediació                                                                                                    | Tria un fibier No s'ha triat cap fibie                                                                                                    |                                                                                                    |
| Ajuts per a l'habitatge                                                                                                    | Tria un fibier No s'ha triat cap fibie                                                                                                    | x IIII                                                                                                    |
| Rendiments no contributius                                                                                                    | Tria un fiber No s'ha triat cap fibe                                                                                                    | и                                                                                                    |
| Informació sobre el tractament de dades p<br>Conforme al Reglament General de Protecció<br>s'exposen a continuació:<br>Responsable: Consell Comarcal de l'Anola –<br>Delegat de Protecció de Dades: dpd@anola<br>Finalitat: Gestionar el servei d'ajuts individua<br>Legitimació: El compliment d'una obligació le<br>Conservació: Les dades es conservaran dur<br>Destinataris: El Responsable podrà comunic<br>Drets: Les persones sol·licitants poden exerc<br>de Protecció de Dades. Cal adjuntar-hi una fo<br>de Protecció de Dades (apdcat_gencat.cat). | ersonals<br>de Dades i LO 3/2018, de 5 de dese<br>PI Sant Miquel 5 Igualada 08700 - er<br>cat<br>is de menjador escotar.<br>ggal i l'exercici de poders públics cont<br>ant el termini estrictament necessari p<br>ar aquestes dades a les autoritats púi<br>re ds drets draccés, rectinicació, limita<br>tocòpia del DNI o signar el correu ele | mbre (LOPDGDD) informem al sol·licitant que tractarem les dades personals facilitades en els termes que<br>nservyament@anoia.cat<br>ferts al Responsable.<br>per domplir amb la finalitat esmentada, respectant en tot cas el que determini la normativa d'arxivament aplicable.<br>bliques.<br>ció, supressió, oposició o portabilitat, adreçant-se per escrit al registre del Consell Comarcal de l'Anoia o al Delegat<br>tetrònic amb una signatura electrònica reconeguda. També pot presentar una reclamació davant l'Autoritat Catalana |
|                                                                                                    |                                                                                                    | Enviar                                                                                                    |

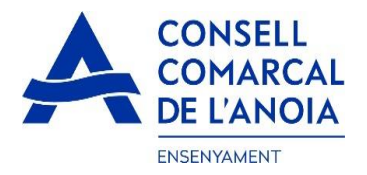

# 6-Finalizar la solicitud. clicar

| Sol·licitud d'ajut individual de menjador escolar curs 2021-2022                                                                                       |                                                                                                    |                                                                        |  |
|----------------------------------------------------------------------------------------------------|----------------------------------------------------------------------------------------------------|------------------------------------------------------------------------|--|
| NO HAS FINALITZAT LA SOL·LICITUD ENCARA.<br>En breu rebràs un correu a l'adreca suport.enseny<br>Si no els reps en breu, revisa la carpeta de correu l | HAS DE PROCEDIR AL PAS FINAL.<br>ament@anoia.cat amb indicacions per poder signar la sol·licitud e<br>prossa (spam), ès possible que els teus sistemes de seguretat desv | electrònicament i finalitzar el procés.<br>ríĭn allà el nostre correu. |  |
| Si has oblidat incorporar alguna dada, o vols tornar<br>Tancar la sessió                                                                               | a revisar pots tornar a entrar i accedir a la sol·licitud guardada i no                                                                                                  | finalitzada: https://www.pigaim.cat/inscripcions                       |  |
|                                                                                                    |                                                                                                    |                                                                        |  |
| 7- Correo electrónico.                                                                                                    |                                                                                                    |                                                                        |  |
| DE                                                                                                    | ASUNTO                                                                                                    |                                                                        |  |
| Consell Comarcal de l'Anoia                                                                                                    | Ajuts individuals de menjador 2021/2022                                                                                                    |                                                                        |  |
|                                                                                                    |                                                                                                    |                                                                        |  |

# 7.1 Entrar al correo electrónico y abrir el correo recibido. clicar

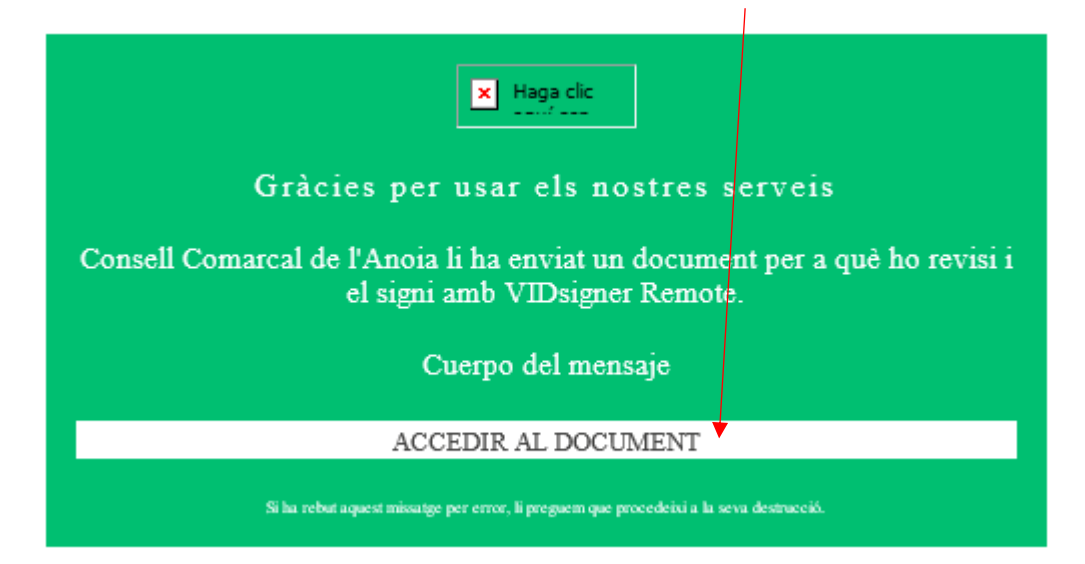

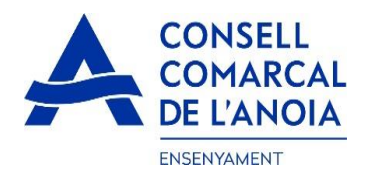

# 7.2 Se abrirá la siguiente pantalla, clicar

|                                                                                                    |                                                                                                    | 🖤 VIDsig                                                                                                    | INEL by Validated ID                                                                                                    |                                                                                                    |                                                                                                    |                                                                                                    |     |
|----------------------------------------------------------------------------------------------------|----------------------------------------------------------------------------------------------------|----------------------------------------------------------------------------------------------------|----------------------------------------------------------------------------------------------------|----------------------------------------------------------------------------------------------------|----------------------------------------------------------------------------------------------------|----------------------------------------------------------------------------------------------------|-----|
| <b>Com funciona?</b><br>Segueixi aquests senzills passos per usar el nostra                                                                                                    | servei                                                                                                    |                                                                                                    |                                                                                                    |                                                                                                    | 1                                                                                                    |                                                                                                    |     |
| 1<br>EEE<br>Revisi el document<br>Legeixi amb atenció el documer<br>premi signar per procedir amb l<br>signatura.                                                                                                    | ti                                                                                                    | 2<br>Afegeixi el a<br>Rebrà el codi o<br>introdueixi e<br>amb                                                                                                    | <b>codi de signatura</b><br>de signatura per SMS,<br>I codi per a procedir<br>la signatura.                                                                                                    |                                                                                                    | 3<br>Signi el d<br>Trobarà un es<br>signatura.                                                                                                    | document<br>pai on dibuixar la<br>Així de senzill!                                                                                                    |     |
| 7.2.1 Firmar, clicar<br>PEP GAMISANS MOL<br>solicitud_3.pdf I                                                                                                    | AS, llegeixi a<br>escarregar]                                                                                                    | mb atenció el s                                                                                                    | nostris més aquesta inforr<br>COMENÇAR<br>VIDsigner by Valida<br>egüent document                                                                                                    | ted ID<br>i premi sign                                                                                      | ar per proced                                                                                                    | ir amb la signatura.                                                                                                    | 1/2 |
| Dades del/de la so<br>Nom i cognoms<br>DNI<br>Teléfon<br>Adreça [municipi]<br>Ajut lloguer<br>Acoliment d'infants<br>Dades dels alumn<br>Nom i cognoms<br>Centre escolar<br>DNI/NIE                                                                                                    | RCAL<br>PEP GANISAT<br>38847035N<br>646019148<br>Placa Sant Mit<br>No<br>So pels quals<br>ALBERT GAM<br>Academia Igua                                                                | SOL·LIC<br>s/mare tutor/a leg<br>vs MOLAS<br>uel, 5 [Igualada]<br>es sol·licitat l'aju<br>ISANS PÉREZ<br>alada (Igualada)                                                                       | CITUD - Ajut individ                                                                                                    | dual de mei<br>suport.ens<br>No                                                                             | njador curs es<br>enyament@anoia.c                                                                                                    | ID: 3 scolar 2021/2022 at                                                                                                    |     |
| Ensenyament<br>Data naixement<br>Relació dels memi<br>El/la sol-licitant manifest<br>l'ajut, i no s'oposen.<br>Parentesc<br>Pare/Tutor/Parella de fe<br>Mare/Tutor/Parella de fe<br>Es consideren membres<br>protecció del menor, el :<br>Quan es tracti de pess<br>mateix domicili que els | Educació secu<br>23/02/2007<br>bres de la unit<br>a que les persone<br>DNI/NIE/Pass<br>38847035N<br>et [47611242T<br>computables per<br>sol-licitant, els gerr<br>anteriors amb el o | ndària obligatòria (3)<br>tat familiar que c<br>s de la unitat familiar<br>PEP GAMISANS MC<br>RAT PÉREZ PRAT<br>al càlcul de la renda<br>mans solters menors<br>citt física ménois<br>& REBUTI/ | Custodia compartida<br>Expedient<br>onviuen en el matei<br>tenen coneixement de que<br>Non i cognoms<br>DLAS<br>familiar, els progenitors, s<br>de vint-icinc anys i que co<br>recensorial ació com-<br>nent. En energia | 3a<br>x domicili<br>e es consultaran<br>si escau, el/la tut<br>nvisquin en el c<br>scendente dels<br>SIGNAR | les seves dades a<br>Estat civil<br>Casat/da<br>Casat/da<br>tor/a o persona enc<br>fomicii familiar a 31<br>peres que justifique<br>tegal dels pares, | efectes de valoració de<br>Permeten la consulta<br>de dades<br>Sí<br>arregada de la guarda i<br>de desembre de 2019.<br>in la seva residência al<br>es considerará membre |     |

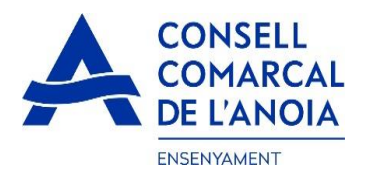

# 7.2.3 Introducir el código de signatura recibido por SMS y clicar

| Codi de si                    | gnatura                            |                                           |                  |  |
|-------------------------------|------------------------------------|-------------------------------------------|------------------|--|
| Per a proced<br>introdueixi e | lir amb la sign<br>I codi enviat v | atula del document,<br>via SMS al número: |                  |  |
| (+34                          | )                                  |                                           | 97 -             |  |
|                               | Codi c                             | de signatura                              |                  |  |
|                               |                                    |                                           | A dest Elister - |  |

# 7.2.4 Firmar el documento y clicar

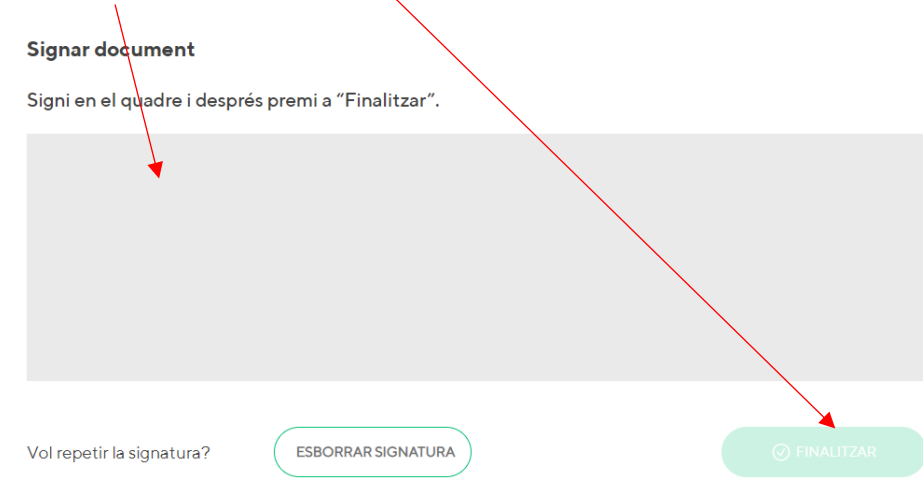

7.2.5 Una vez finalizado el trámite, os aparecerá el siguiente mensaje, clicar

| × |                                           |  |
|---|-------------------------------------------|--|
|   | Signatura completada!                     |  |
|   | El document ha estat signat correctament. |  |
|   | ок                                        |  |
|   |                                           |  |
|   |                                           |  |
|   |                                           |  |

TRÁMITE FINALIZADO

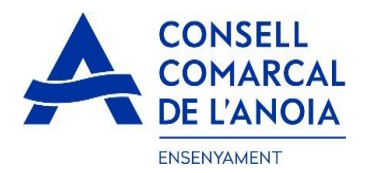

Recibiréis un correo electrónico con una copia de vuestra solicitud conforme ésta ha llegado al Departament d'Ensenyament para que se pueda tramitar.

| 0 DE     | ASUNTO                     |
|----------|----------------------------|
|          |                            |
| UDsigner | VIDsigner: Document signat |

En cualquier momento podrá salir de la aplicación y guardar la información para continuar en otro momento. En este caso, para volver a entrar, deberá hacerlo clicando

| Sol·licitud d'ajut individual de menjador escolar curs 2021-2022 |  |  |
|------------------------------------------------------------------|--|--|
|                                                                  |  |  |
| Registra't                                                       |  |  |
| Accedir a la sol·licitud guardada i no finalitzada               |  |  |

Recordar que una vez enviada la solicitud, no se podrá realizar ninguna modificación.

9